# welcome to linotune

#### version 1.14 Oct 2018

#### strobe display

- divided into a number of horizontal bands, each tuned to a particular frequency (pitch)
- inital setup: fundamental ('1x' the  $\rightarrow$  base frequency), octave ('2x'), and compound 5th ('3x', an octave and a perfect fifth)
- can be changed at will:  $\rightarrow$  strobe band editing
- when frequencies near that pitch are detected in the input, a pattern of vertical bars appears
- bar contrast indicates strength of that signal bar movement indicates pitch deviation pattern moves left: input is flat (pitch too low) pattern moves right: input is sharp (too high)
- bar sharpness indicates stability of pitch

#### pitch pipe

- click on the left side of a band to hear its pitch as a continuous tone
- click again for beep mode: responds to sounds with a brief tone
- click a third time to turn the tone off
- click more bands to add/remove them

when display performance drops below 40 frames per second (fps) it is shown here. try reducing linotune's window size, and close other graphics-intensive applications.

a reminder that a non-standard roll speed has been set from the  $\rightarrow$  rear panel controls

input level indicator lights up green when signal present; red when clipping (too loud). tip: click here to pause the strobe display

the active scale/temperament; click to view or change → scale/temperament files

the **pitch dial** sets the current note, octave, and transpose. see next page for details

the **base frequency** that the '1x' strobe band is tuned to, in Hertz. determined by  $\rightarrow$  scale/temperament,  $\rightarrow$  pitch dial,  $\rightarrow$  cents offset, and  $\rightarrow$  reference frequency settings. tip: click here for the  $\rightarrow$  rear panel controls

**cents offset** shifts base frequency by cents (1/100<sup>ths</sup> of an equal-tempered semitone)

**reference frequency** in Hz. in Western music this is typically the pitch of the "concert A" (A<sub>4</sub>)

tip: the last two controls are "rocker switches" click at top right to increment, bottom left to decrement; press & hold to scroll through values at a speed controlled by the mouse position

pitch measurement: when a partial near a strobe band is detected, its mean deviation from the target pitch is shown on the right in Hz or cents, as chosen via the  $\rightarrow$  Hz button

if that value is within the chosen  $\rightarrow$  tolerance of the target, the strobe band will turn green

tip: clicking on the displayed deviation will zero it by adjusting the  $\rightarrow$  cents offset

💶 linotune

Зх

2x

-9

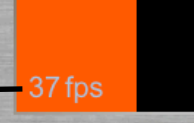

В

÷2

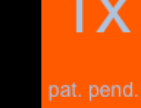

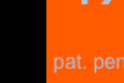

Equal Temperament

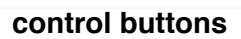

0¢

440.0

**freeze**: prevent changes in  $\rightarrow$  cents offset,  $\rightarrow$  reference frequency, or  $\rightarrow$  transposition **peaks**: display the → peak spectrum

auto pitch detection: on detecting a sound, set  $\rightarrow$  pitch dial to the closest musical pitch (E<sub>0</sub> to E<sub>9</sub>)

tip: press the above buttons once for single-shot detection (blinking), again for continuous mode

Hz: show strobe band offsets and pitch deviations as frequencies (in Hertz), rather than in cents, as note names, or just intonation frequency ratios.

map the frequency each strobe band is tuned to to the nearest note of the  $\rightarrow$  scale/temperament

## the pitch dial

**transposition**: the note that the tonic (first note) of the scale (here: C) is transposed to is lit dark green. press&hold any note on the dial to transpose to it (the first time you'll be asked to confirm this step)

the current **note** lights up bright yellow, and is also shown on the octave switch

- click on any note on the dial to change to it while remaining in the same octave
- drag the current note around the dial clockwise resp. counter-clockwise to increment or decrement it, possibly changing octave

mode wheel of retractable transparent blades allows selective disabling of notes to enforce tonal modes
double-click on a note/blade to disable/re-enable it

• drag on a blade to transpose the modal pattern disabled notes can't be clicked on, and are skipped by pitch detection and note up/down  $\rightarrow$  keyboard controls

**Example**: mode wheel shown here supports *C* major mode; dragging it 90° clockwise would yield  $E^{\flat}$  major

#### **octave** click to change the current octave (0 to 9); also indicates the current note. an octave normally is a doubling of frequency, though this can be set differently in $\rightarrow$ scale/temperament files

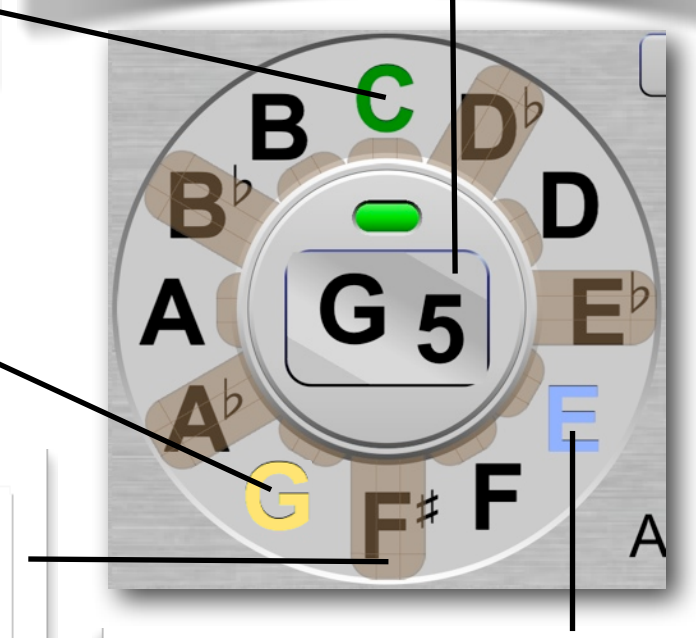

any **pitch detected** by linotune momentarily lights up in pale blue here. use  $\rightarrow$  *auto pitch* to automatically change pitch

### keyboard/mouse controls

keyboard control for front & rear panels:

- use escape/back key to flip the panel over
- use left/right arrow keys to highlight a control
- use up/down arrow keys to adjust its value
- use enter/return key to set default value (where defined), or operate push buttons

mouse actions that linotune understands:

- click: press & release left mouse button
- **double click**: 2 clicks in quick succession
- press&hold: keep left button depressed
- hover: hold the mouse still over a control
- drag: move mouse with left button pressed
- scroll: rotate the scroll wheel (if present)

Center or right mouse buttons are not used.

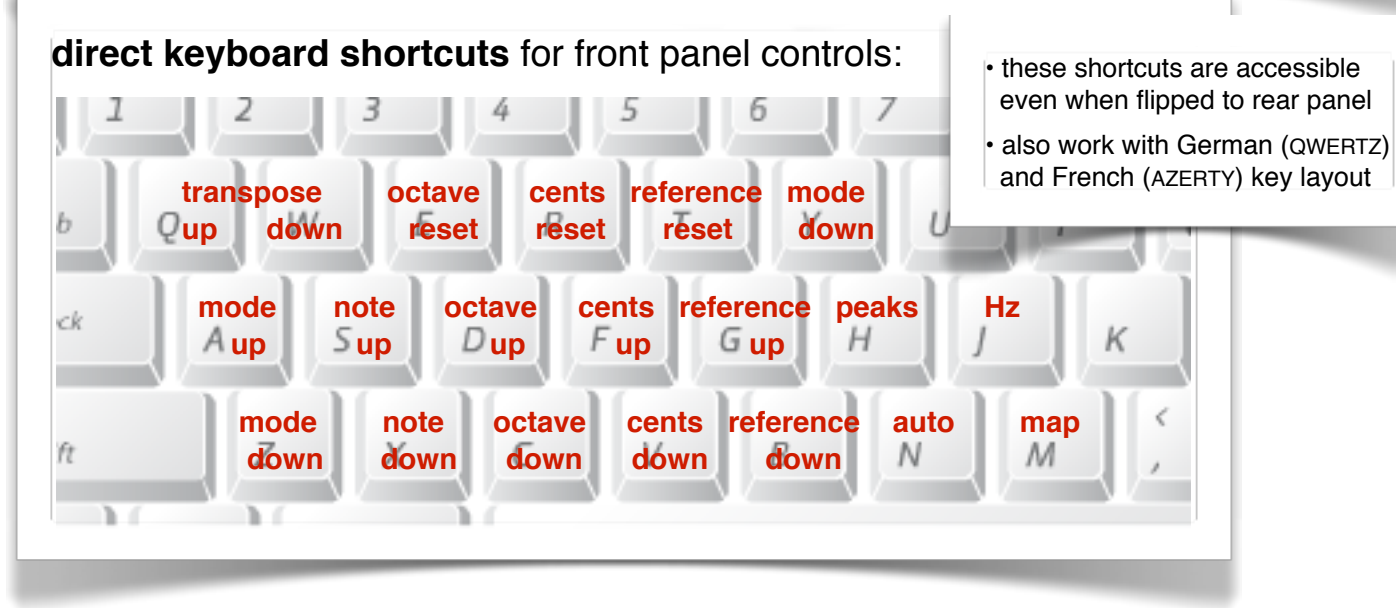

### online activation

this screen appears whenever linotune doesn't know whether you are allowed to run; it can also be called up via the  $\rightarrow$  *info button*.

if you have purchased or subscribed to linotune, make sure that you are online, enter your license key here, then click *activate*.

if you want to move linotune to another computer, you can deactivate your installation by entering the key 9999-9999-9999; this can be done at most twice a week.

**tip:** the key 0000-0000-0000 will activate a free trial period if available. linotune's operation is cpu-intensive - use the free trial to confirm performance on the target machine before purchase.

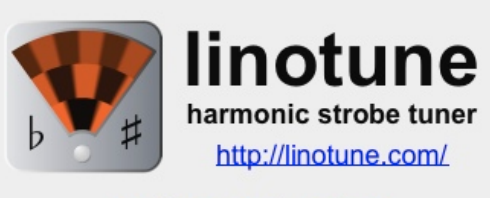

#### online activation

Can't contact our server to verify your subscription. Please make sure you're connected to the Internet, then click `activate'. Retry later if problem persists.

key: 0000-0000-0000 (activate) (quit)

### rear panel controls

press the escape/back key or click on the → base frequency to access these additional controls. press escape/back again or click the rear panel outside its controls to return to the front panel

tip: hover mouse over any control to receive a hint

### **audio i/o** click to select from available audio inputs and outputs (for the $\rightarrow$ *pitch pipe*).

**tip**: on start-up linotune uses your computer's *default* audio input and output, which can be changed via your operating system's utilities

#### strobe band offset

- the two rocker switches specify an offset from the →base frequency, either in semitones and cents, or as a just intonation frequency ratio
- yellow button selects mode; click to convert the current value between the two modes
- conversion to just intonation gives simplest frequency ratio close enough to given offset
- rocker switch determines what's close enough

**tip:** repeatedly cycling to & from just intonation can yield a sequence of increasingly simple but distant (from the original offset) approximations

#### strobe band editing

- to add a strobe band, set the desired offset then click the ⊕ button
- to select a band for editing or deletion, click on it in the center; click again to deselect. a frame is drawn around the selected band; the peak spectrum (if shown) is zoomed onto it.
- to edit a band, select it then edit as desired
- to **delete** a band, select it & click the  $\otimes$  button

**tip:** linotune inserts new bands according to their frequency, but this can be overridden by editing. to move an edited band to its proper (sorted) location, select it and click the  $\otimes$  button twice.

Built-in Input
 Built-in Output
 Built-in Output
 Just 4 : 1 ⊕ ±16¢ i
 Sargam x1 ±5¢ retro

**notes** click for English, German, solfège, sargam (Hindustani), Byzantine, Russian, Japanese, or numeric default note names for 12-tone scales.

note names specified in  $\rightarrow$  scale/temperament files take precedence; scales with more or fewer than 12 pitches have numeric default note names.

**roll speed** set sensitivity of the strobe bands to pitch deviations, relative to a conventional strobe

**tolerance** pitch deviation (in cents) below which strobe band turns green (*any:* always, *off:* never)

**retro mode** shows the spinning disk of a conventional strobe; more cpu-intensive. temporarily disabled when a  $\rightarrow$  *peak spectrum* is displayed.

**info button** displays the program version, serial number, days left on subscription, plus (optionally) license agreement and  $\rightarrow$  online activation screen

### peak spectrum

calculates and shows the *exact* (not interpolated) location of all significant partials, overlaid on the strobe display. useful to find additional partials and problems such as doubled peaks

the noise floor is suppressed to improve clarity & efficiency; black vertical lines indicate strobe band frequencies.

- hover the mouse to see frequency (in multiples of the base) and amplitude (in dB relative to the maximum) at any point
- to reset the maximum amplitude, cycle the  $\rightarrow$  peaks button
- click the middle of a strobe band to zoom spectrum onto it

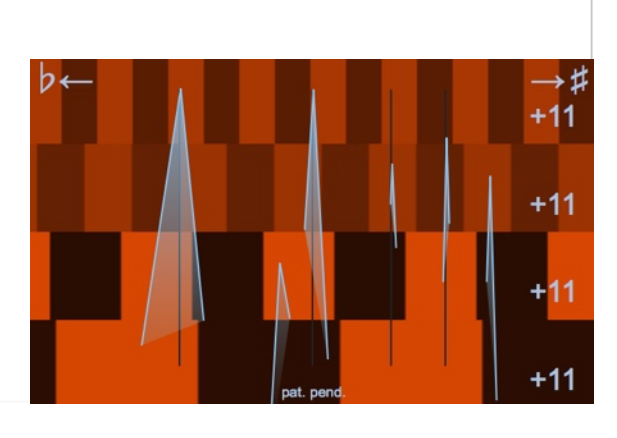

### scale/temperament files

linotune handles a wide variety of scales and temperaments via the *scala* open file format; the active scale/temperament can be viewed or changed by clicking on it in the front panel

**tip**: when changing scale/temperament, you have to *double*-click on a directory to open it

a collection of about 30 temperaments and a couple of alternative scales comes bundled with linotune. in addition, over 4000 (!) scales and temperaments in *scala* format are freely available at <u>http://www.huygens-fokker.org/</u> <u>scala/downloads.html#scales</u>

**tip**: use the included *scala* files as templates for your own additions. they are found in the *scala* folder, which on Windows resides in the linotune folder. on the Mac, right-click on the linotune application icon, pick *Show Package Contents*, then *Contents*, then *Resources* 

#### *scala* file format

defined at <u>http://www.huygens-fokker.org/scala/</u> <u>scl\_format.html;</u> here is a brief summary:

- scala files are text files that can be edited with ordinary text editors; they have the suffix .scl
- lines starting with '!' are ignored as comments
- the first non-comment line describes the scale
- the next one non-comment line gives the total number of pitches to follow, one per line
- each pitch is given relative to the *tonic* (first pitch), either as a frequency ratio, or in cents
- the tonic with pitch 1/1 (or 0.0 cents) is not shown explicitly. instead it is listed last, one octave higher: its pitch thus determines the size of an octave - normally 2/1 or 1200.0¢
- the rest of the line following a pitch value is ignored (but used by → *linotune extensions*)

#### linotune extensions

linotune extends the *scala* format in two ways:

*custom note names* if the next word after a pitch value starts with ':', linotune interprets the remainder as a note name, which overrides the default name ( $\rightarrow$  rear panel controls: notes).

suffixes can be used to specify accidentals:

| suffix       | ^B             | ^b   | ^d           | ^+            | ^#    | ^x              |
|--------------|----------------|------|--------------|---------------|-------|-----------------|
| yields       | <b>b</b> 0     | þ    | 9            | ‡             | #     | ×               |
| mea-<br>ning | double<br>flat | flat | semi<br>flat | semi<br>sharp | sharp | double<br>sharp |

(for any other character c, '^c' is rendered as c)

**reference specification** if a pitch value or name is followed by the keyword '!!reference', that pitch corresponds to to the  $\rightarrow$  *reference frequency* 

- at most one pitch may be marked in this way
- by default, linotune uses pitch 10 ('A') as the reference for 12-tone scales, the tonic otherwise
- '!!reference' is optionally followed by an integer specifying the reference's octave (default: 4)
- this in turn is optionally followed by a frequency in Hertz. if present, the →reference frequency is set to that value upon loading the scale

#### ! scala file example

| Golden Gate (just).scl                              |  |  |  |  |
|-----------------------------------------------------|--|--|--|--|
| nexatonic scale for Pantheon Steel's "Halo" handpan |  |  |  |  |
| 3                                                   |  |  |  |  |
| this is a comment                                   |  |  |  |  |
| 9/8 :D the first pitch specification                |  |  |  |  |
| 5/4 :E another one                                  |  |  |  |  |
| 45/32 :F^# a note name with an accidental           |  |  |  |  |
| 701.955 : G pitches can also be given in cents      |  |  |  |  |
| 15/8 :B next line fixes C3=131.2Hz as reference:    |  |  |  |  |
| 2/1 :C !!reference 3 131.2 (corresponds to A4=440)  |  |  |  |  |
|                                                     |  |  |  |  |

### multi-strobe mode

#### optional add-on (available in the trial)

Lets you run several coupled linotune strobes simultaneously, limited only by the processing power of your computer. To use it, simply launch the linotune application multiple times. Each strobe adopts its configuration remembered from the previous session, according to the order in which it was launched.

The strobes communicate with each other through shared memory; they can but do not have to share the same audio input and/or output, as chosen by the user ( $\rightarrow$  audio i/o).

The first strobe launched - the master - works as always. In all other strobes, the *auto* pitch recognition button is replaced by a *slave* button. When it is lit, any change in note, octave, transpose, cents offset, or reference frequency of the master will be mirrored in the slave, but not vice versa.

This facilitates very flexible multi-strobe arrangements. For instance, the dual strobe set-up favored by some pan tuners can be obtained by configuring both master and slave to show a "stack of octaves", then setting the slave's pitch a 5<sup>th</sup> above that of the master. The *slave* function maintains the interval between the two, even when auto pitch recognition is used.

tip: with this add-on multiple  $\rightarrow$  laser projection attachments can be operated from a single computer; each strobe window will control one of the laser units. A powered USB hub for the lasers is advisable.

| common just intonation ratios |                              |                |       |                          | complement |                |                         |                |
|-------------------------------|------------------------------|----------------|-------|--------------------------|------------|----------------|-------------------------|----------------|
| semi-<br>tones                | interval<br>name             | freq.<br>ratio | cents | comments                 | cents      | freq.<br>ratio | interval<br>name        | semi-<br>tones |
| 0                             | unison                       | 1/1            | 0.0   |                          | 1200.0     | 2/1            | octave                  | 12             |
| 1                             | minor 2 <sup>nd</sup>        | 16/15          | 111.7 | semitone                 | 1088.3     | 15/8           | major 7 <sup>th</sup>   | 11             |
|                               |                              | 10/9           | 182.4 | lesser tone              | 1017.6     | 9/5            |                         |                |
| 2                             | major 2 <sup>nd</sup>        | 9/8            | 203.9 | greater tone             | 996.1      | 16/9           | minor 7 <sup>th</sup>   | 10             |
|                               |                              | 8/7            | 231.2 | harmonic 7 <sup>th</sup> | 968.8      | 7/4            |                         |                |
| 3                             | minor 3 <sup>rd</sup>        | 6/5            | 315.6 |                          | 884.4      | 5/3            | major 6 <sup>th</sup>   | 9              |
| 4                             | major 3 <sup>rd</sup>        | 5/4            | 386.3 |                          | 813.7      | 8/5            | minor 6 <sup>th</sup>   | 8              |
| 5                             | perfect 4 <sup>th</sup>      | 4/3            | 498.0 |                          | 702.0      | 3/2            | perfect 5 <sup>th</sup> | 7              |
| 6                             | augmented<br>4 <sup>th</sup> | 25/18          | 568.7 |                          | 631.3      | 36/25          |                         |                |
|                               |                              | 7/5            | 582.5 | 7-limit tuning           | 617.5      | 10/7           | diminished              | 6              |
|                               |                              | 45/32          | 590.2 |                          | 609.8      | 64/45          | 5 <sup>th</sup>         | U              |
|                               |                              | 17/12          | 603.0 | 17-limit tuning          | 597.0      | 24/17          |                         |                |

#### These frequency ratios are commonly used in just intonation. They are combined by multiplication: a compound fifth (an octave and a $5^{th}$ ) for instance is $2/1 \times 3/2 = 3$ times the base frequency.

## linotune laser projection attachment

By projecting the first up to 4 strobe bands anywhere you want, linotune's unique laser attachment eliminates the distraction of constantly having to look up at a computer display, away from where the tuning actually takes place. This improves your concentrated focus on tuning, tightens the ear-eye-hand feedback loop, and prevents eye and neck aches after long tuning sessions.

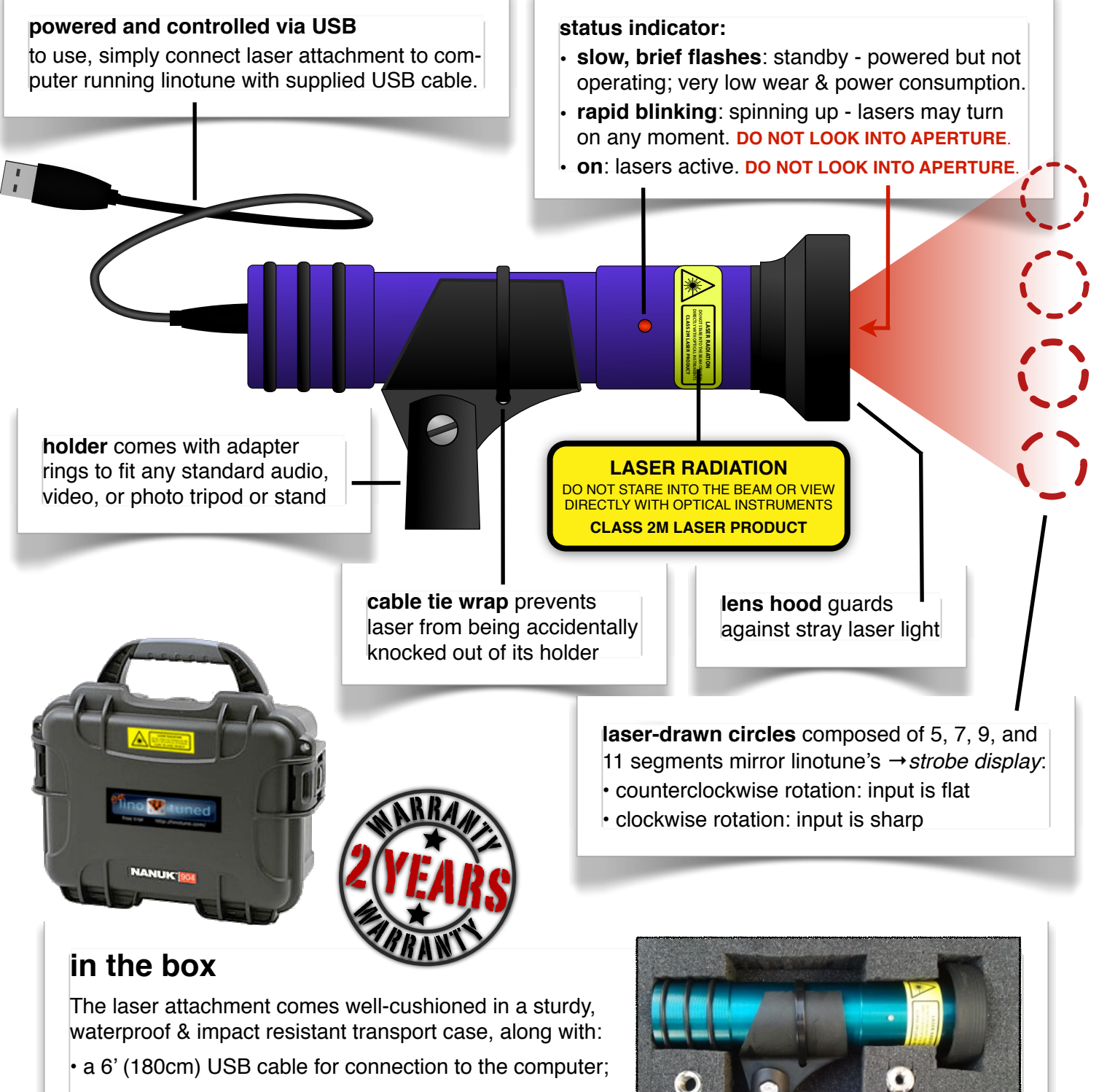

- a clamp fitting US standard (5/8"-27 thread) mic stands;
- adapter rings for 3/8"-16 thread (European audio) and 1/4"-20 thread (photo/video) stands, tripods, arms, etc.

### laser driver installation

#### tip: the laser attachment is "plug & play" - the following instructions are only in case that fails.

**Windows**: should automatically detect it and download and install the appropriate drivers ("Linotune Laser Attachment", then "USB Serial Port"). If this does not succeed, you can manually download and install the correct driver for your computer from <u>http://www.ftdichip.com/Drivers/VCP.htm</u>.

**Mac**: no driver required. However, if a VCP ("virtual COM port") driver is installed on your Mac, it will *prevent* operation of the laser attachment by linotune. When this conflict is detected, linotune will pop up an alert and offer to disable the offending driver (Administrator password required). Your choices:

• No: leaves the VCP driver in place, but the laser attachment will not run.

• Temporarily: disables the driver temporarily; must be repeated each time the laser is plugged in.

• Yes: disables the VCP driver permanently; other software on your computer that relies on this driver (e.g., Arduino) may no longer work. Driver can be re-enabled again by (OS X 10.9+) rebooting the computer; (OS X 10.5-10.8) launching the Terminal application, entering the command sudo kextload /System/Library/Extensions/FTDIUSBSerialDriver.kext and an Administrator password.

brightness adjustment

laser specification

class

wavelength

total power

accessible emission

22

630-680nm

< 20mW

< 1mW (IEC 60825-1)

Lasers are initially set to low brightness for safety reasons. Brightness & contrast can be adjusted in

| About Qt License   | Activation OK |
|--------------------|---------------|
| Laser #5, 57.9 cps |               |
|                    |               |
| brightness         | contrast      |
|                    |               |

the window brought up by the  $\rightarrow$  info button on the  $\rightarrow$  rear panel controls. This also shows the device's production number and current motor speed (which reflects USB power supply quality).

Maximum brightness is limited by safety regulations. If you find the circles not bright enough, try

- reducing the amount of incoming ambient light, especially bright daylight;
- reducing the projection distance to make the laser circles smaller and brighter;
- using a flat (matte) red, yellow, or white projection surface to improve visibility.

### handling & care

#### please follow these instructions in order to preserve your warranty:

- always use the supplied transport case for protection when not in use.
- take special care while mounting, unmounting, or otherwise handling the device.
- contains sensitive mechanical, optical, and electronic components do not subject to water, condensation, impact, vibrations, or temperatures over 50°C (120°F).
- gently clean the laser aperture with a lens cleaning cloth or brush when needed; the casing can be wiped clean with a damp, non-abrasive cloth and mild soap.
- do not open as that ruins the optical alignment. no user serviceable parts inside.

**tip**: avoid unplugging the USB cable while laser is operating - the sudden loss of power stresses the mechanical components. if possible, terminate linotune first, then wait a few seconds for the motor to spin down, then unplug the USB cable.

Lasers may briefly shut off when mechanically disturbed - this is a normal safety precaution when the motor has temporarily left its tightly controlled speed range.

Poor USB power supply, possibly due to an overly long cable, may lead to motor speeds less than 50 cycles per second (cps), or - in extreme cases - the device getting stuck in the spin-up phase, with the status indicator blinking rapidly. Try connecting the laser attachment through a good quality powered USB hub.

#### End-User License Agreement for Linotune

IMPORTANT: please read the terms and conditions of this license agreement carefully before using this program.

Linotune's End-User License Agreement ("EULA") is a legal agreement between you (either an individual or a single entity) and Linotune for the Linotune software product(s) identified above which may include associated software components, media, printed materials, and "online" or electronic documentation ("SOFTWARE PRODUCT"). By installing, copying, or otherwise using the SOFTWARE PRODUCT, you agree to be bound by the terms of this EULA. This license agreement represents the entire agreement concerning the program between you and Linotune, (referred to as "licenser"), and it supersedes any prior proposal, representation, or understanding between the parties. If you do not agree to the terms of this EULA, do not install or use the SOFTWARE PRODUCT. The SOFTWARE PRODUCT is protected by copyright laws and international copyright treaties, as well as other intellectual property laws and treaties. The SOFTWARE PRODUCT is licensed, not sold.

#### 1. GRANT OF LICENSE

The SOFTWARE PRODUCT is licensed as follows:

(a) Installation and Use. Linotune grants you the right to install and use copies of the SOFTWARE PRODUCT on your computer running a validly licensed copy of the operating system for which the SOFTWARE PRODUCT was designed.(b) Backup Copies. You may also make copies of the SOFTWARE PRODUCT as may be necessary for backup and archival purposes.

#### 2. DESCRIPTION OF OTHER RIGHTS AND LIMITATIONS

(a) Maintenance of Copyright Notices. You must not remove or alter any copyright notices on any and all copies of the SOFTWARE PRODUCT.

(b) Distribution. You may not distribute registered copies of the SOFTWARE PRODUCT to third parties. Evaluation versions available for download from Linotune's websites may be freely distributed.

(c) Prohibition on Reverse Engineering, Decompilation, and Disassembly. You may not reverse engineer, decompile, or disassemble the SOFTWARE PRODUCT, except and only to the extent that such activity is expressly permitted by applicable law notwithstanding this limitation.

(d) Rental. You may not rent, lease, or lend the SOFTWARE PRODUCT.

(e) Support Services. Linotune may provide you with support services related to the SOFTWARE PRODUCT ("Support Services"). Any supplemental software code provided to you as part of the Support Services shall be considered part of the SOFTWARE PRODUCT and subject to the terms and conditions of this EULA.

(f) Compliance with Applicable Laws. You must comply with all applicable laws regarding use of the SOFTWARE PRODUCT.

#### 3. TERMINATION

Without prejudice to any other rights, Linotune may terminate this EULA if you fail to comply with the terms and conditions of this EULA. In such event, you must destroy all copies of the SOFTWARE PRODUCT in your possession.

#### 4. COPYRIGHT

All title, including but not limited to copyrights, in and to the SOFTWARE PRODUCT and any copies thereof are owned by Linotune or its suppliers. All title and intellectual property rights in and to the content which may be accessed through use of the SOFTWARE PRODUCT is the property of the respective content owner and may be protected by applicable copyright or other intellectual property laws and treaties. This EULA grants you no rights to use such content. All rights not expressly granted are reserved by Linotune.

#### 5. NO WARRANTIES

Linotune expressly disclaims any warranty for the SOFTWARE PRODUCT. The SOFTWARE PRODUCT is provided 'As Is' without any express or implied warranty of any kind, including but not limited to any warranties of merchantability, noninfringement, or fitness of a particular purpose. Linotune does not warrant or assume responsibility for the accuracy or completeness of any information, text, graphics, links or other items contained within the SOFTWARE PRODUCT. Linotune makes no warranties respecting any harm that may be caused by the transmission of a computer virus, worm, time bomb, logic bomb, or other such computer program. Linotune further expressly disclaims any warranty or representation to Authorized Users or to any third party.

#### 6. LIMITATION OF LIABILITY

In no event shall Linotune be liable for any damages (including, without limitation, lost profits, business interruption, or lost information) rising out of 'Authorized Users' use of or inability to use the SOFTWARE PRODUCT, even if Linotune has been advised of the possibility of such damages. In no event will Linotune be liable for loss of data or for indirect, special, incidental, consequential (including lost profit), or other damages based in contract, tort or otherwise. Linotune shall have no liability with respect to the content of the SOFTWARE PRODUCT or any part thereof, including but not limited to errors or omissions contained therein, libel, infringements of rights of publicity, privacy, trademark rights, business interruption, personal injury, loss of privacy, moral rights or the disclosure of confidential information.